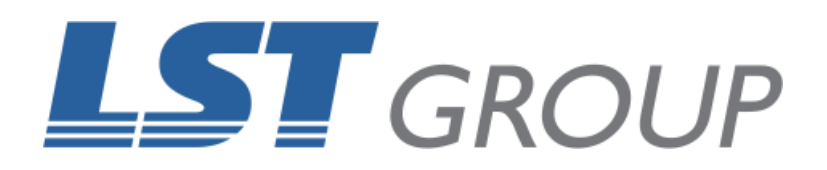

# WINDOWS 10 POWER SETTINGS

Revision: May 2018

## WHAT THIS GUIDE IS ABOUT

This guide is designed to help configure the power saving settings on a Windows 10 computer for use with a Universal Laser System.

The CPU of your Universal Laser System is powered by the USB port of your computer, so it is vital to configure your computer correctly to avoid problems operating your laser system.

While this guide is designed for a computer with a Windows 10 operating system, it can be used for earlier versions, though the locations of some of the settings may differ to what is shown in this guide.

If you require further help with the information contained in this guide, please contact the LST Group support department at support@lstgroup.com.au

## **ITEMS REQUIRED**

- Computer
- Windows 10 operating system

### **DEVICE MANAGER**

I- Press the windows button on your keyboard or the start menu, then type "**device manager**" and hit enter. This should open windows like the following:

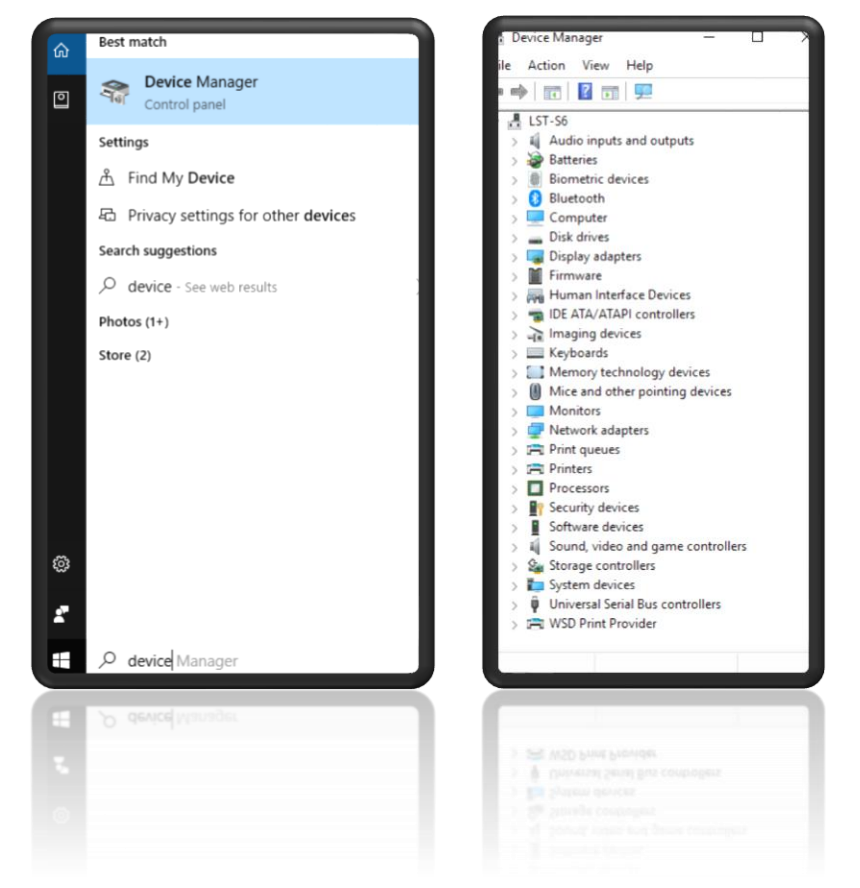

2- Open the drop down for "Universal Serial Bus Controllers."

3- For each item in the list under "Universal Serial Bus Controllers", right click then select "properties". Click on the "Power Management" tab (if available) and ensure the box for "Allowing the computer to turn off this device to save power" is NOT ticked and click OK. Do this for each item, in this example there are 3, this will vary in number across different computers.

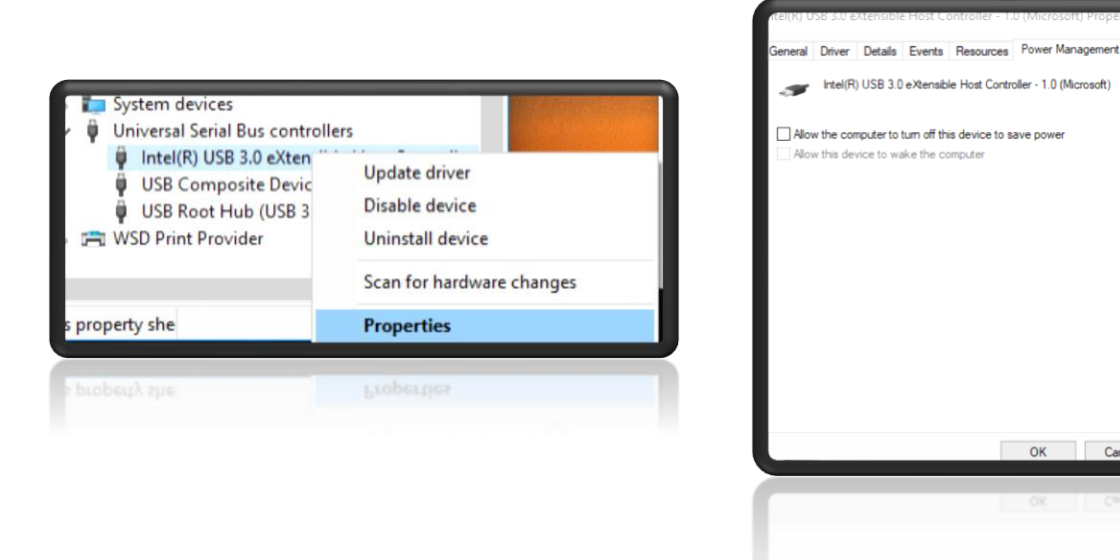

4- Not all items will have this option available. Once complete, you may close the windows by clicking **OK** for each.

#### **POWER PLAN**

I- Press the windows button, the type "**Control Panel**" then hit enter. Select "**hardware and sound**", then "**choose a power plan**."

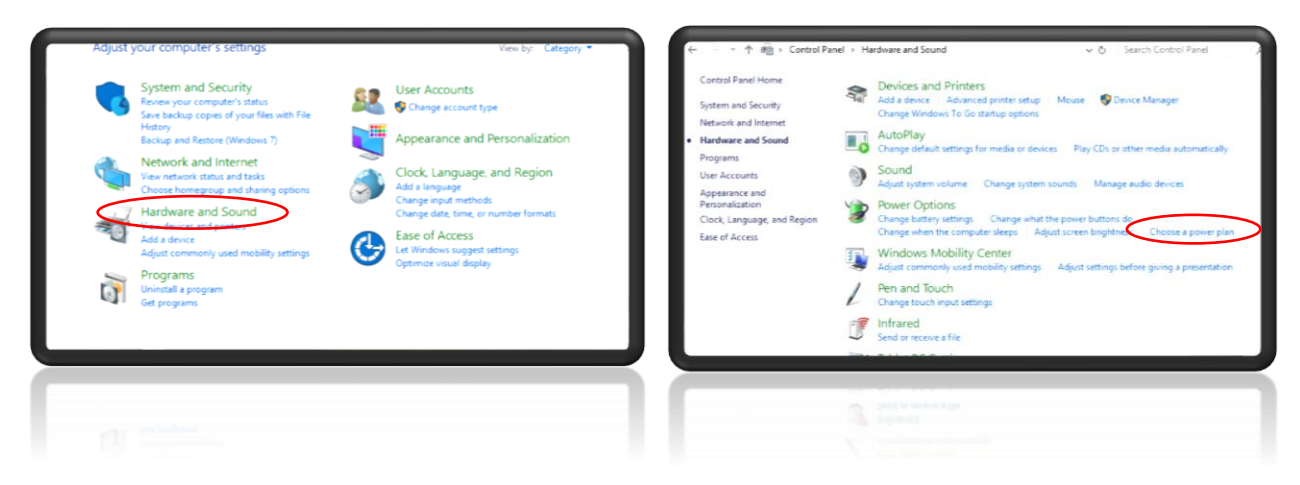

2- For your chosen power plan, select "change plan settings" and ensure all drop down boxes say never, as seen in the following two images. Select "save changes".

|                                                                                                    |                                                                                                    | Edit Plan Settings — — — — — — — — — — — — — — — — — — —                                                                                                    |
|----------------------------------------------------------------------------------------------------|----------------------------------------------------------------------------------------------------|----------------------------------------------------------------------------------------------------|
| 🔶 🚽 🗠 🛧 🤪 > Control Pa                                                                                                    | anel > Hardware and Sound > Power Options v & Search Control Panel D                                                                                                    | ← → ▼ ↑ 🖉 ≪ Hardware and Sound → Power Options → Edit Plan Settings → ♂ Search Control Panel                                                                                                    |
| Control Panel Home<br>Choose what the power<br>buttom, do<br>Choose what cleaning the lid<br>does<br>Create a power plan<br>Choose when to turn eff the<br>display<br>Choose when to turn eff the<br>sidepi<br>www.energystar.gov | Choose or customize a power plan<br>A power plan is a collection of hardware and system settings (like display brightness, sleep, etc.) that<br>manage have your computer user power. Tell mit more should accure alone<br>Plans shown on the battery meter | Change settings for the plan: HP Optimized (recommended) Chaose the sleep and display settings that you want your computer to use.      On off the display wettings that you want your computer to use.      On off the display wettings that you want your computer to use.      Put the computer to there:     Never     Never |
| See also<br>Windows Mobility Center<br>User Accounts                                                                                                    | Screen brightness 🛛 👘 🔆                                                                                                    | Retore default settings for this plan Seve changes Cancel                                                                                                    |
|                                                                                                    |                                                                                                    |                                                                                                    |

3- In the same window as the previous step, select "change advanced power settings", open the drop down for "USB settings", the drop down for "USB selective suspend setting" and change the settings from "enabled" to "disabled" by double clicking on enabled.

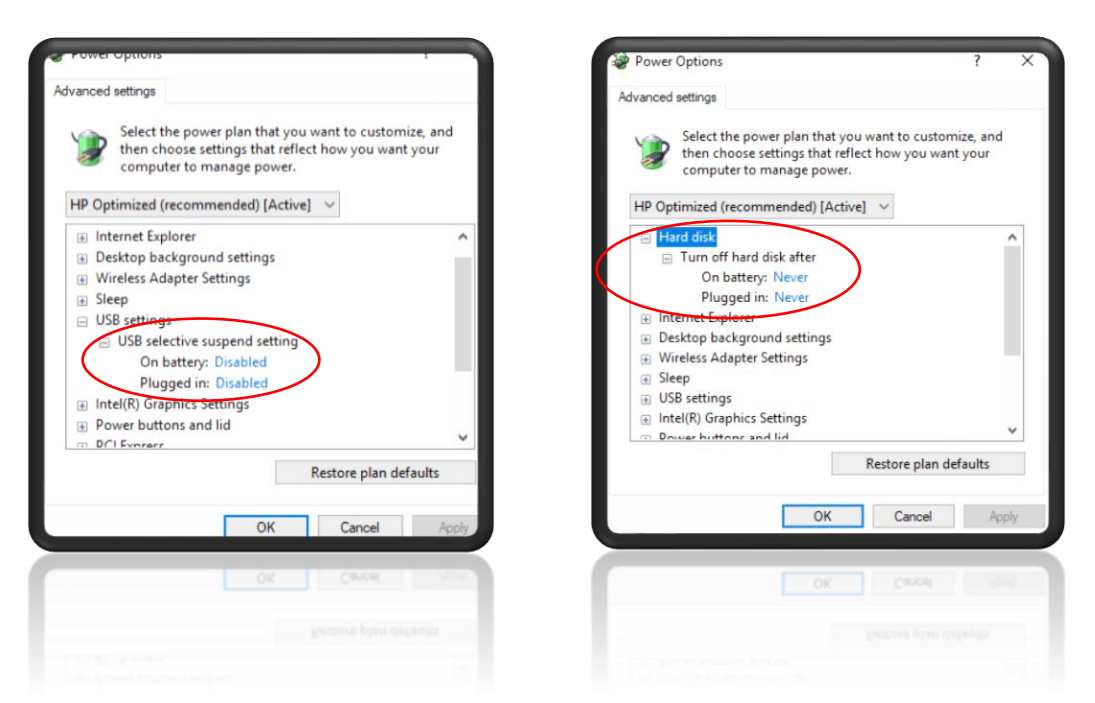

- 4- Open the drop down for "**Hard Disk**", then change the value to "**0**" for both options, click on "**apply**" then "**ok**".
- 5- You have now finished changing your power settings.

![](_page_2_Picture_4.jpeg)

![](_page_2_Picture_5.jpeg)

109 Bonds Rd Punchbowl NSW 2196 Phone: 61 2 9584 9499 Fax: 61 2 9584 9550 LSTGroup.com.au Sales: sales@lstgroup.com.au Support: support@lstgroup.com.au

More than a million ways to give your business a major competitive advantage!

![](_page_2_Picture_8.jpeg)